## PANDUAN PESERTA

(Konseling Akreditasi Daring)

Lembaga Akreditasi Mandiri Pendidikan Tinggi Kesehatan Indonesia Selamat datang peserta konseling akreditasi program studi Kesehatan LAM-PTkes, berikut panduan atau tata cara mengikuti konseling akreditasi daring :

- Anda dapat mengunjungi website resmi konseling akreditasi di https://konselingakreditasi.lamptkes.org/
- 2. Pendaftaran awal yaitu pendaftaran akun, anda dapat mengklik tombol dipojok kanan atas "Gabung Sekarang" seperti gambar dibawah ini :

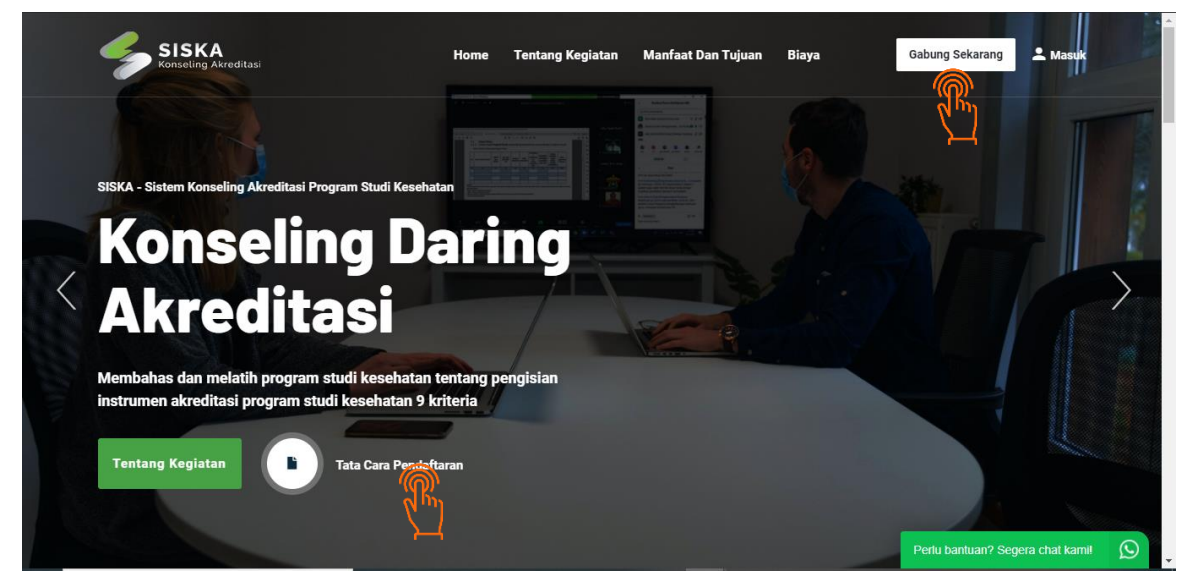

3. Lalu, setelah mengklik tombol "Gabung Sekarang" anda akan menuju form registrasi pendaftaran akun, anda diminta untuk mengisi setiap form yang ada, dan diwajibkan untuk menggunakan email yang valid/yang sering digunakan.

| Registra           | <mark>asi!</mark> Konseling Akreditasi LAM-PTK | es |
|--------------------|------------------------------------------------|----|
| Nama Lengkap       |                                                |    |
| Nama Lengkap       |                                                | ×  |
| Wajib Di isi       |                                                |    |
| Email              |                                                |    |
| Alamat Email       |                                                | ×  |
| Wajib Di isi       |                                                |    |
| Password           |                                                |    |
| minimal 6 karakter |                                                | ×  |
| Wajib Di isi       |                                                |    |
| Show Password      |                                                |    |
|                    | Register                                       |    |

4. Bila form registrasi pendaftaran akun sudah terisi anda dapat klik tombol "Register", lalu anda diharuskan verifikasi akun, informasi verifikasi akun terdapat di kotak masuk email anda yang telah anda daftarkan saat registrasi pendaftaran akun. Lihat gambar:

|   | Kotak Masuk 11 |                          |                                                                                        |   |   |
|---|----------------|--------------------------|----------------------------------------------------------------------------------------|---|---|
| * | Berbintang     | 🗌 📩 No Reply Konseling . | Aktivasi Akun Konseling Akreditasi LAM-PTKes - KonselingAkreditasi Hello! Untuk Aktiva | Î | C |
|   |                |                          |                                                                                        |   |   |

anda diwajibkan/segera untuk klik tombol biru aktivasi akun/link biru dibawah nya(salah satu), seperti gambar dibawah ini :

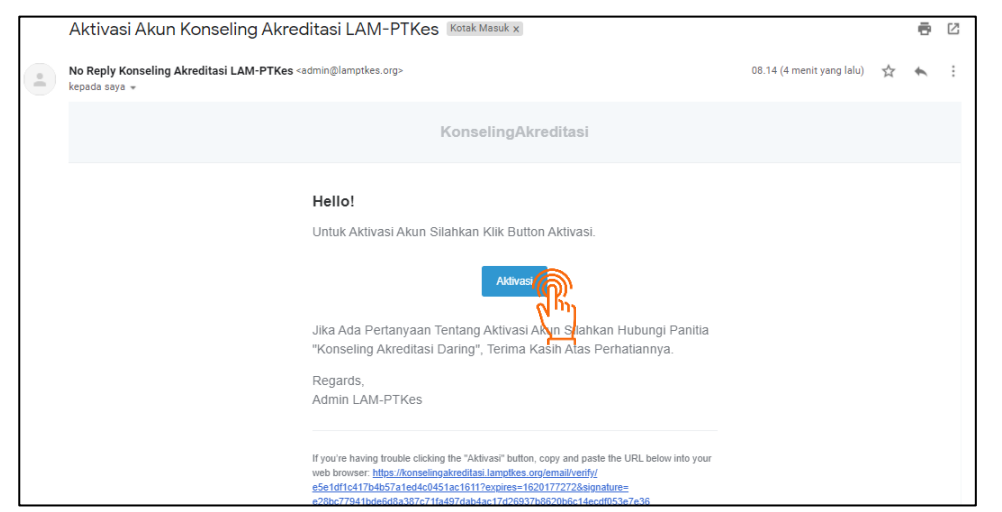

5. Ditahap ini setelah anda berhasil melakukan aktivasi, anda akan dibawa menuju halaman login, isikan username dengan email dan password yang telah didaftarkan diawal, lihat gambar:

| Username |            |
|----------|------------|
| Username | >          |
| Password |            |
| password | >          |
|          | Secure log |

6. Setelah anda berhasil login, Tahap selanjutnya yaitu "Pendaftaran Kegiatan" anda dapat menuju menu Tahapan Kegiatan lalu pilih "1. Pendaftaran Kegiatan". lihat gambar:

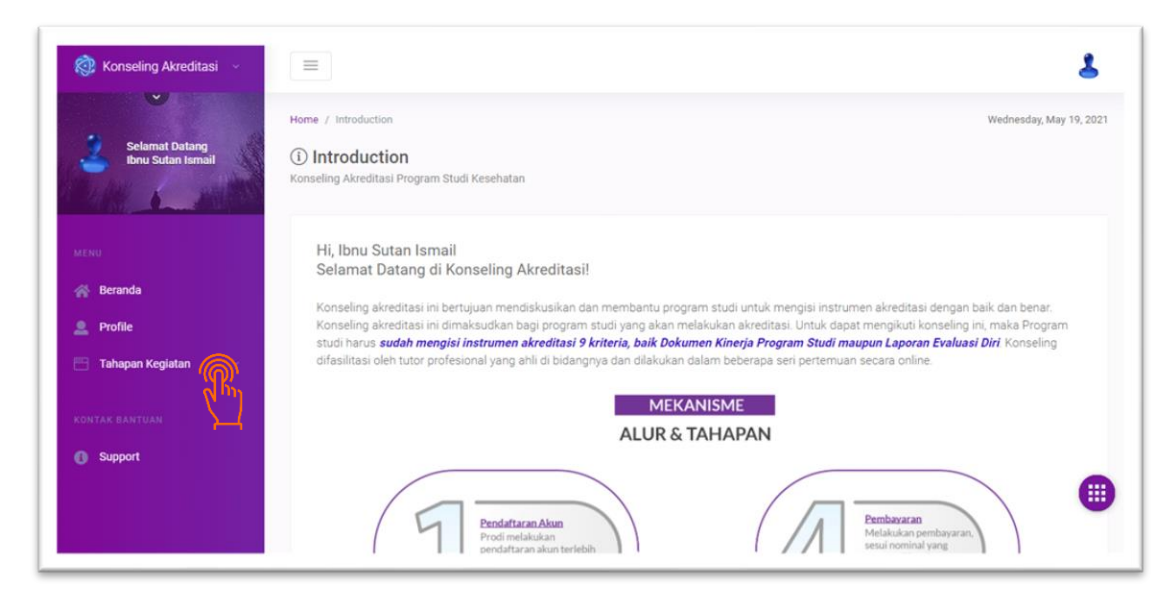

7. Melakukan pendaftaran kegiatan, klik tombol biru "+ Pendaftaran Kegiatan" Lihat gambar dibawah:

| 🤯 Konseling Akreditasi 🖂            |                                                                                        | \$           |
|-------------------------------------|----------------------------------------------------------------------------------------|--------------|
| Selamat Datang<br>Ibnu Sutan Ismail | Konseling Akreditasi / Pendaftaran Keg<br>Pendaftaran Kegiatan: Konseling Akreditasi   | 19 May 2021  |
|                                     | Tabel Pendaftaran Kegiatan                                                             |              |
| MENU                                | + Pendaftaran Kegiat                                                                   |              |
| 🔗 Beranda                           |                                                                                        |              |
| Profile                             | PDF Excel CSV                                                                          | Copy Print   |
| 💾 Tahapan Kegiatan 🔗                | Status Approve Program Kode Kode Kode Nama Nama Bidang                                 |              |
| 1. Pendaftaran Kegiatan             | No ÷i Dokumen •i Konseling •i Registrasi •i PT •i PS •i PT •i PS •i limu •i Jenjang •i | Peringkat 41 |
| 2. Unggah Bukti Bayar               | No data available in table                                                             |              |
| 3. Jadwal Kegiatan                  | no data avaliable in table                                                             | -            |
| 4. Kuesioner                        |                                                                                        | e            |
|                                     | Chausing A to A to A to anteina                                                        | < >          |

Anda menuju form isian pendaftaran kegiatan. harap mengisi dan memperhatikan setiap isian anda. Lihat gambar dibawah:

| BUILDE & LOUGH       |                                                                                                    |       |
|----------------------|----------------------------------------------------------------------------------------------------|-------|
|                      | Form Pendaftaran Kegiatan                                                                                                    | ••    |
|                      |                                                                                                    |       |
| 😤 Beranda            | bila anda kesulitan memiin/mengkuti konseling yang tepat untuk program studi anda, anda dapat berkonsultasi ter<br>Kepada kami melalui menu (Kontak Bantuan). Dan kami berharap anda sudah memahami aturan, syarat dan kententuan yang<br>diinformasikan melalui akun anda ini" | sudah |
| Profile              |                                                                                                    |       |
| 📑 Tahapan Kegiatan 🚽 |                                                                                                    |       |
|                      | Asal Perguruan Tinggi                                                                                                    |       |
|                      | Select                                                                                                    |       |
|                      | Pilin Sesual Asal Intitusi                                                                                                    |       |
| Support              | Asal Program Studi                                                                                                    |       |
|                      | Select                                                                                                    |       |
|                      | Pembina                                                                                                    |       |
|                      | LLDIKTI                                                                                                    | ,     |
|                      | Wajb disi                                                                                                    |       |
|                      | Provinsi                                                                                                    |       |

\*\*Mohon perhatikan untuk Unggah LED & DK, anda harus mengunggah dokumen yang sudah lengkap yang sudah diisi secara baik, Setelah pendaftaran disimpan, Dokumen tersebut akan divalidasi untuk menlanjutkan ketahap selanjutnya bila tidak sesuai/tidak lengkap anda diharuskan melengkapi dokumen tersebut lalu unggah Kembali.

| 08122255421                                                     |                           | e 🗸 |
|-----------------------------------------------------------------|---------------------------|-----|
|                                                                 |                           |     |
| Unggah File Laporan Evaluasi Diri (LED) *                       |                           |     |
| Choose File fileled-001005-48201-03052021-1                     | 620022325.docx            | ✓   |
|                                                                 |                           |     |
| Jnggan File Dokumen Kinerja (DK)                                |                           |     |
| Choose File fileled-104126-15401-24042021-1                     | 619232958 (1).docx        | ✓   |
| Unggah File Pertanyaan Tentang LED dan DK *                     |                           |     |
| Choose File fileled-001005-48201-03052021-1                     | 620022325.docx            | ✓   |
|                                                                 |                           |     |
| Z Terms and Conditions                                          |                           |     |
| '((႐ု))<br>' (ရာဂ္ဒီဖျာh LED, DK & Pertanyaan Dalam Bentuk File | Extensi .docx, atau .doc) |     |
| Max File upload 25 Mb/File                                      |                           |     |
|                                                                 |                           |     |
|                                                                 | to Marshall Olenna Co     |     |

Setelah registrasi tesimpan status informasi dapat anda lihat seperti gambar dibawah:

| nseling Ak                | kreditasi / Pendafti                                                                                                    | aran Keg                                        |                                 |                         |                                                  |                                                              |                            |                                            |                   | 19 May 20                         |
|---------------------------|----------------------------------------------------------------------------------------------------|-------------------------------------------------|---------------------------------|-------------------------|--------------------------------------------------|--------------------------------------------------------------|----------------------------|--------------------------------------------|-------------------|-----------------------------------|
| Pend                      | daftaran Keg                                                                                                    | giatan: Kon                                     | seling Akre                     | editasi                 |                                                  |                                                              |                            |                                            |                   |                                   |
|                           |                                                                                                    |                                                 |                                 |                         |                                                  |                                                              |                            |                                            |                   |                                   |
| Tabel Per                 | ndaftaran Kegiatan                                                                                                    |                                                 |                                 |                         |                                                  |                                                              |                            |                                            |                   |                                   |
|                           | Susses                                                                                                    |                                                 |                                 |                         |                                                  |                                                              |                            |                                            |                   |                                   |
| $\odot$                   | Succes<br>Registrasi Berhar                                                                                             | sil Terima Kasih, Ti                            | ahap Selaniutnya                | Mohon Tung              | mu Validasi D                                    | lokumen dari Pa                                              | nitia                      |                                            |                   | ~                                 |
|                           | riegioti uolitis oerinot                                                                                                |                                                 |                                 |                         | ge tunebere                                      |                                                              |                            |                                            |                   |                                   |
|                           | in grou donn d anno                                                                                                    |                                                 | , , , ,                         |                         | .go • unousi o                                   |                                                              |                            |                                            |                   |                                   |
|                           |                                                                                                    |                                                 |                                 |                         | go 1 01 0 0 0 0                                  |                                                              |                            |                                            |                   |                                   |
| + Pe                      | ndaftaran Kegiatan                                                                                                    |                                                 |                                 |                         | <b></b>                                          |                                                              |                            |                                            |                   |                                   |
| + Pe                      | ndaftaran Kegiatan<br>Search                                                                                            | ]                                               |                                 |                         |                                                  |                                                              |                            | 2DF Excel                                  | CSV               | Copy                              |
| + Pe                      | ndaftaran Kegiatan<br>Search                                                                                            |                                                 |                                 |                         | <b>3</b> 0 1 111 1 1 1 1 1 1 1 1 1 1 1 1 1 1 1 1 |                                                              | [                          | PDF Excel                                  | CSV               | Copy Print                        |
| + Pe                      | ndaftaran Kegiatan<br>Search<br>Status                                                                                  | ]                                               |                                 |                         |                                                  |                                                              |                            | 'DF Excel                                  | Csv               | Copy Print                        |
| + Pe<br>Q 1<br>No J1      | ndaftaran Kegiatan<br>Search<br>Status<br>Approve<br>Dokumen JT                                                         | Program<br>Konseling J1                         | Kode<br>Registrasi ↓↑           | Kode<br>PT ↓↑           | Kode<br>PS 11                                    | Nama<br>PT ↓Î                                                | Nama<br>PS Jt              | PDF Excel<br>Bidang<br>Ilmu 41             | Jenjang It        | Copy Print<br>Peringkat 11        |
| + Pe<br>Q 1<br>No J1      | ndaftaran Kegiatan<br>Search<br>Status<br>Approve<br>Dokumen JT<br>Mohon Tunggu                                         | Program<br>Konseling JT<br>Kebidanan            | Kode<br>Registrasi J↑<br>NHBgby | Kode<br>PT 11           | Kode<br>PS 11                                    | Nama<br>PT JT<br>Akademi                                     | Nama<br>PS J1<br>Kebidanan | DF Excel<br>Bidang<br>Ilmu J1<br>Kebidanan | Jenjang LT<br>D-3 | Copy Print<br>Peringkat 11<br>C . |
| + Pe<br>Q 1<br>No J1      | ndaftaran Kegiatan<br>Search<br>Status<br>Approve<br>Dokumen JT<br>Mohon Tunggu<br>Proses<br>Varifikasi                 | Program<br>Konseling J7<br>Kebidanan<br>Diploma | Kode<br>Registrasi JT<br>NHBgby | Kode<br>PT JT<br>104126 | Kode<br>PS 11<br>15401                           | Nama<br>PT J1<br>Akademi<br>Kebidanan<br>Pawno               | Nama<br>PS IT<br>Kebidanan | Bidang<br>Ilmu Jî<br>Kebidanan             | Jenjang 1<br>D-3  | Copy Print<br>Peringkat 11<br>C   |
| + Pe<br>Q 1<br>No J1<br>1 | ndaftaran Kegiatan<br>Search<br>Status<br>Approve<br>Dokumen 41<br>Mohon Tunggu<br>Proses<br>Verifikasi<br>Dokumen Oleh | Program<br>Konseling 11<br>Kebidanan<br>Diploma | Kode<br>Registrasi ↓↑<br>NHBgby | Kode<br>PT 11<br>104126 | Kode<br>PS IT<br>15401                           | Nama<br>PT JT<br>Akademi<br>Kebidanan<br>Payung<br>Pelalawan | Nama<br>PS J1<br>Kebidanan | Bidang<br>Ilmu 41<br>Kebidanan             | Jenjang 11<br>D-3 | Copy Print<br>Peringkat 11<br>C   |

Bila dokumen telah divalidasi oleh panitia, panitia akan mengirimkan informasi hasil validasi ke email atau anda dapat langsung melihatnya/login diaplikasi konseling akreditasi di menu "Pendaftaran Kegiatan". Lihat gambar (informasi validasi ke email)

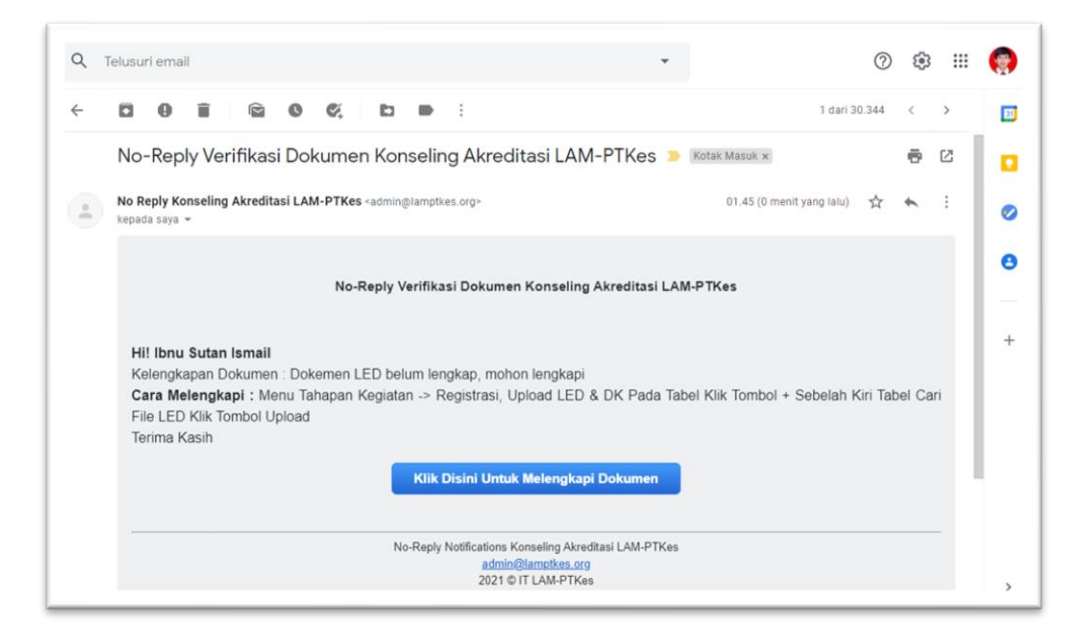

\*Keterangan kelengkapan dokumen anda kurang lengkap, anda dapat

memperbaiki/melengkapi terlebih dahulu, lalu anda dapat mengunggah kembali sesuai dokumen. Contoh seperti gambar dibawah:

| No ↓↑       | Approve<br>Dokumen 11                                                                                                  | Program<br>Konseling ↓↑ | Kode<br>Registrasi ↓↑ | Kode<br>PT ↓↑ | Kode<br>PS ↓↑ | Nama<br>PT ↓î                               | Nama<br>PS ↓î | Bidang<br>Ilmu ↓î | Jenjang ↓î | Peringkat ↓î | No SK Akreditasi ↓î                |
|-------------|----------------------------------------------------------------------------------------------------|-------------------------|-----------------------|---------------|---------------|---------------------------------------------|---------------|-------------------|------------|--------------|------------------------------------|
| 1           | Kurang<br>Lengkap<br>Cara Revisi :<br>Klik Tombol<br>+ Sebelah<br>Kiri Tabel<br>Cari File LED<br>Klik Tombol<br>Unggah | Kebidanan<br>Diploma    | NHBgby                | 104126        | 15401         | Akademi<br>Kebidanan<br>Payung<br>Pelalawan | Kebidanan     | Kebidanan         | D-3        | С            | 0196/LAM-<br>PTKes/Akr/Dip/IV/2019 |
| Lemb        | aga Akreditasi L                                                                                                    | AM-PTKes                |                       |               |               |                                             |               |                   |            |              | +                                  |
| Per         | mbina LLDIKTI)                                                                                                    | (                       |                       |               |               |                                             |               |                   |            |              |                                    |
| Pro         | ovinsi Jawa Tin                                                                                                    | nur                     |                       |               |               |                                             |               |                   |            |              |                                    |
| Kabi        | upaten Jember                                                                                                    |                         |                       |               |               |                                             |               |                   |            |              |                                    |
| Keca        | amatan Pakusari                                                                                                    |                         |                       |               |               |                                             |               |                   |            |              |                                    |
| Alan        | mat PT cvcxvcx                                                                                                    |                         |                       |               |               |                                             |               |                   |            |              |                                    |
| N           | ama Ibnu Suta                                                                                                    | n Ismail                |                       |               |               |                                             |               |                   |            |              |                                    |
| Ð           | mail ibnusuta                                                                                                    | n@gmail.com             |                       |               |               |                                             |               |                   |            |              |                                    |
| No          | Telp 0858588                                                                                                    |                         |                       |               |               |                                             |               |                   |            |              |                                    |
| File        | LED 🗘 🕥                                                                                                    | 2                       |                       |               |               |                                             |               |                   |            |              |                                    |
| Fil         | e DK Dokum                                                                                                    | Terverifikasi           |                       |               |               |                                             |               |                   |            |              | 6                                  |
| · · · · · · |                                                                                                    |                         |                       |               |               |                                             |               |                   |            |              |                                    |

| Form Edit Dokumen User                                                                                 | •       |
|----------------------------------------------------------------------------------------------------|---------|
| Inggah File Laporan Evaluasi Diri (LED) *<br>Choose File fileled-001005-48201-03052021-1620022325.docx |         |
| (Unggah LEDQual & Pertanyaan Dalam Bentuk File Extensi .docx, atau .doc)<br>Max File upload 25 Mb/File |         |
|                                                                                                    | Save of |

Setelah anda sudah mengunggah kembali dokumen hasil revisi, dokumen tersebut akan divalidasi ulang oleh panitia.

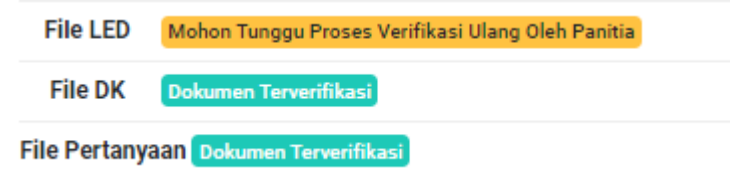

8. Keterangan validasi setelah dokumen disetujui semua, seperti gambar dibawah:

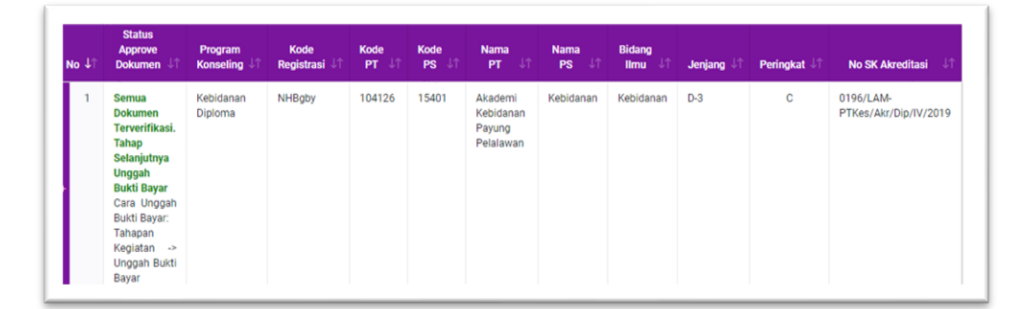

Langkah selanjutnya anda harus melakukan pembayaran, invoice pembayaran dikirimkan melalui email (Invoice beserta *Attachment* tersebut dikirimkan bila seluruh dokumen telah divalidasi dan disetujui oleh panitia). Lihat gambar bukti invoice:

| = 附 Gmail                                                        | Q Telusuri email                                           | •                                                                                                    | 0 🕸 🏼 🄇           |
|------------------------------------------------------------------|------------------------------------------------------------|----------------------------------------------------------------------------------------------------|-------------------|
|                                                                  | <ul> <li>← ■ ● ■ ● ● ● ● ● ● ● ● ● ● ● ● ● ● ● ●</li></ul> | 05-2021 23:59:59<br>Referensi Kode Registrasi<br>Keterangan/Referensi Kode Registrasi-<br>NHBgby<br>n<br>etentuan pembayaran?<br>In sesuai nominal yang tertera di atas dengan cara transfer<br>110 a.n PERKUMPULAN LAM-PTKes dengan menyertakan<br>asi NHBgby, setelah berhasil melakukan pembayaran anda<br>yar. Konfirmasi pembayaran akan diprose dan dilakukan<br>antia akan mengirimkan konfirmasi pembayaran/involce | 1 dari 30.344 < > |
| Hangout<br>libnu - +<br>Tidak ada chat terbaru<br>Maloj usas kom | Konfirmasi Pembayara                                       | n                                                                                                    |                   |

Anda harus segera melakukan pembayaran, Sebelum habis waktu yg ditentukan (bila waktu pembayaran habis, anda harus mengulang pendaftaran kegiatan kembali). 9. Untuk unggah bukti bayar anda dapat menuju menu "Unggah Bukti Bayar" di Tahapan Kegiatan pilih "2. Unggah Bukti Bayar". Lihat gambar:

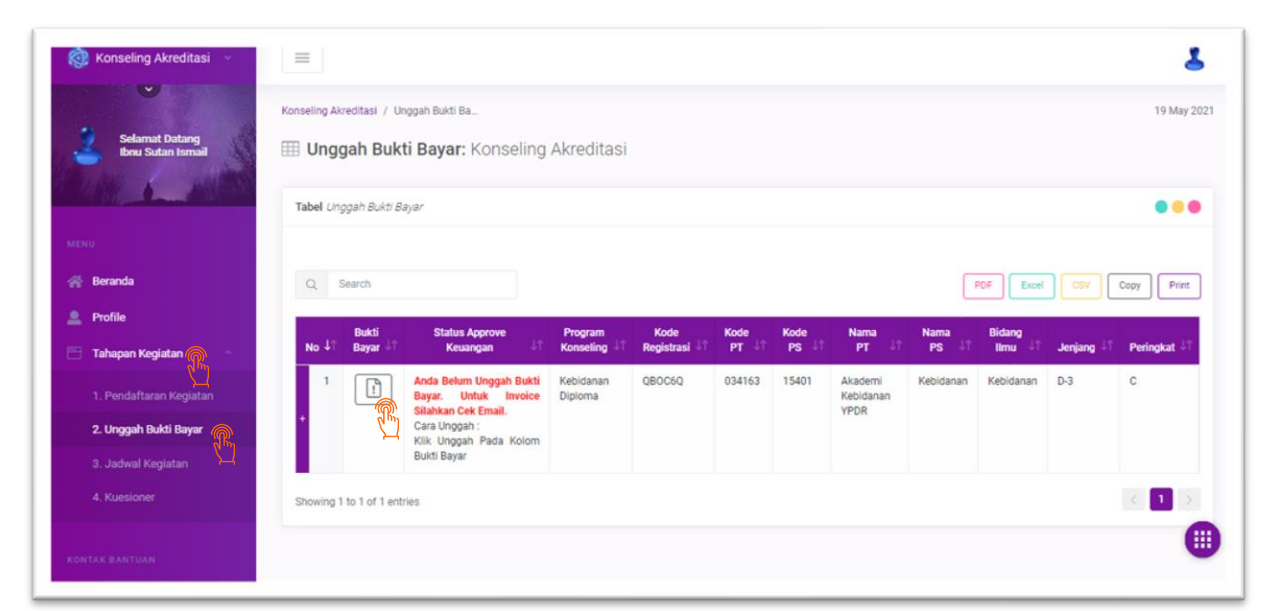

10. Klik Choose File unggah bukti bayar, lalu simpan. Lihat gambar dibawah:

|                                                                                                    | \$          |
|----------------------------------------------------------------------------------------------------|-------------|
| Pendaftaran Kegiatan / Unggah Bukti Ba                                                              | 19 May 2021 |
| III Unggah Bukti Bayar:                                                                             |             |
| Form Unggah Bukti Bayar                                                                             | •••         |
| Unggah Bukti Bayar *                                                                                |             |
| Choose Frequencies                                                                                  | ×           |
| * (Upload Butti Bayar Dalam Bentuk File Extensi jpg, jpeg atau .png)<br>* Max File upload 2 Mb/File |             |
| Save Top                                                                                            |             |
|                                                                                                    |             |
|                                                                                                    |             |

11. Informasi status pembayaran akan tertera di table tersebut, lihat gambar dibawah

| nseling Akre                       | editasi / Un                                                                        | gah Bukti Ba                                                                                                    |                                                                      |                                           |                         |                        |                                            |                            |                                            |                   | 19 May 2                        |
|------------------------------------|-------------------------------------------------------------------------------------|----------------------------------------------------------------------------------------------------|----------------------------------------------------------------------|-------------------------------------------|-------------------------|------------------------|--------------------------------------------|----------------------------|--------------------------------------------|-------------------|---------------------------------|
| Ungg                               | jah Bukt                                                                            | <b>i Bayar:</b> Konseling                                                                                                    | Akreditasi                                                           |                                           |                         |                        |                                            |                            |                                            |                   |                                 |
| Tabel Ung                          | ıgah Bukti Ba                                                                       | yar                                                                                                    |                                                                      |                                           |                         |                        |                                            |                            |                                            |                   | •••                             |
|                                    |                                                                                     |                                                                                                    |                                                                      |                                           |                         |                        |                                            |                            |                                            |                   | ×                               |
|                                    | Succes                                                                              |                                                                                                    |                                                                      |                                           |                         |                        |                                            |                            |                                            |                   |                                 |
| $\bigotimes$                       | Succes<br>Upload Bukti                                                              | Bayar Berhasil Terima Kasih,                                                                                                    | Tahap Selanjutnya                                                    | a Mohon Tunggu \                          | Validasi Bukt           | i Bayar Dari E         | Bagian Administra                          | ISI                        |                                            |                   |                                 |
| $\heartsuit$                       | Succes<br>Upload Bukti                                                              | Bayar Berhasil Terima Kasih,                                                                                                    | Tahap Selanjutnyi                                                    | a Mohon Tunggu 1                          | Validasi Bukt           | i Bayar Dari E         | Bagian Administra                          | ISİ                        |                                            |                   |                                 |
| Q 8                                | Succes<br>Upload Bukti<br>earch                                                     | Bayar Berhasil Terima Kasih,                                                                                                    | Tahap Selanjutnyi                                                    | a Mohon Tunggu 1                          | Validasi Bukt           | i Bayar Dari E         | agian Administra                           | isi<br>F                   | PDF Excel                                  | ) (sv             | Copy Print                      |
| Q Se<br>No 41                      | Succes<br>Upload Bukti<br>earch<br>Bukti<br>Bayar                                   | Bayar Berhasil Terima Kasih,<br>Status Approve<br>Keuangan Jit                                                                       | Tahap Selanjutny:<br>Program<br>Konseling 41                         | a Mohon Tunggu \<br>Kode<br>Registrasi ↓↑ | Kode<br>PT J1           | Kode<br>PS L1          | Nama PT 🖓                                  | Nama<br>PS J1              | POF Excel<br>Bidang<br>Ilmu J1             | Jenjang J†        | Copy Print<br>Peringkat J†      |
| Q Se<br>No UT<br>+                 | Succes<br>Upload Bukti<br>earch<br>Bukti<br>Bayar Ut                                | Bayar Berhasil Terima Kasih,<br>Status Approve<br>Keuangan II<br>Mohon Tunggu Proses<br>Verifikasi Bugar Oleh Bagian Administrasi    | Tahap Selanjutnyn<br>Program<br>Konseling JT<br>Kebidanan<br>Dipioma | Kode<br>Registrasi UT<br>QB0C6Q           | Kode<br>PT 11<br>034163 | Kode<br>PS IT<br>15401 | Nama PT JT<br>Akademi<br>Kebidanan<br>YPDR | Nama<br>PS ↓↑<br>Kebidanan | Bidang<br>Ilmu JT<br>Kebidanan             | Jenjang J1<br>D-3 | Copy Print<br>Peringkat 41<br>C |
| Q Se<br>No 11<br>+ 1<br>Showing 11 | SUCCES<br>Upload Buildi<br>earch<br>Duildi<br>Bayar J1<br>E<br>E<br>to 1 of 1 entri | Bayar Berhasil Terima Kasih,<br>Status Approve<br>Kesangan 37<br>Mohon Tunggu Proses<br>Verifikasi Bayar<br>Oteh Bagian Administrasi | Tahap Selanjutnyn<br>Program<br>Konseling J?<br>Kebidanan<br>Diploma | Kode<br>Registrasi J†<br>QB0C6Q           | Kode<br>PT J1<br>034163 | Kode<br>PS J1<br>15401 | Nama PT JT<br>Akademi<br>Kebidanan<br>YPDR | Nama<br>PS JT<br>Kebidanan | DF Excel<br>Bidang<br>Ilmu 17<br>Kebidanan | Jenjang JT<br>D-3 | Copy Print<br>Peringkat J1<br>C |

12. Bila Pembayaran ditolak informasi penolakkan juga dikirimkan melalui email. anda dapat mengunggah kembali dengan unggahan yang sesuai, lihat gambar dibawah:

|                                          | Konseling Ak | vreditasi / Un             | ggah Bukti Ba                              |                      |               |        |       |                      |           |           |           | 19 May     |
|------------------------------------------|--------------|----------------------------|--------------------------------------------|----------------------|---------------|--------|-------|----------------------|-----------|-----------|-----------|------------|
| Selamat Datang<br>Ibnu Sutan Ismail      | III Ung      | gah Bukt                   | <b>i Bayar:</b> Konseli                    | ng Akredita          | si            |        |       |                      |           |           |           |            |
| LAW LUNCTON                              |              |                            |                                            |                      |               |        |       |                      |           |           |           |            |
|                                          | Tabel Un     | ggah Bukti Ba              | iyar                                       |                      |               |        |       |                      |           |           |           | ••         |
| 49)                                      |              |                            |                                            |                      |               |        |       |                      |           |           |           |            |
| Beranda                                  | Q            | Search                     |                                            |                      |               |        |       |                      |           | PDF Excel | CSV       | Copy Print |
| Profile                                  |              | D. L.K.                    | Chalue Annual                              | Deserver             | Mada          | Made   | Vede  |                      |           | Didage    |           |            |
| Tahapan Kegiatan 🔗                       | Mohon U      | name 11<br>Inggah Ulang Bu | kti Bayar                                  | Konseling 17         | Registrasi 11 | PT JT  | PS 41 | Nama PT 👘            | PS 41     | limu 47   | Jenjang 👫 | Peringkat  |
| 1. Pendaftaran Kegiatan                  | 1            |                            | Bukti bayar tidak<br>terlihat dengan jelas | Kebidanan<br>Diploma | QBOC6Q        | 034163 | 15401 | Akademi<br>Kebidanan | Kebidanan | Kebidanan | D-3       | С          |
| 2. Unggah Bukti Bayar                    | •            | dr.                        | Mohon Unggah Ulang<br>Bukti Bayar.         |                      |               |        |       | YPDR                 |           |           |           |            |
| 3. Jadwal Kegiatan                       |              |                            | Kolom Bukti Bayar                          |                      |               |        |       |                      |           |           |           |            |
| an an an an an an an an an an an an an a | Showing      | 1 to 1 of 1 entr           | ies                                        |                      |               |        |       |                      |           |           |           | < 1        |
|                                          | Showing '    | 1 to 1 of 1 entr           | ies                                        |                      |               |        |       |                      |           |           |           | S. 14      |

|                                                                                                    | \$          |
|----------------------------------------------------------------------------------------------------|-------------|
| Pendaftaran Kegiatan / Unggah Bukti Ba                                                                                     | 19 May 2021 |
| III Unggah Bukti Bayar:                                                                                                    |             |
| Form Unggah Bukti Bayar                                                                                                    |             |
| Unnah Rikti Ravar *                                                                                                    |             |
| Choose File No file chosen                                                                                                 | ×           |
| wajib Di lai "QP<br>* (Upload Blukti Biyar Dalam Bentuk File Extensi .jpg, .jpeg atau .png)<br>* Max File upload 2 Mb/File |             |
| The Back Save re                                                                                                    |             |
| Z ml                                                                                                    |             |
|                                                                                                    |             |

13. Tahap Selanjutnya Mohon Tunggu Validasi Ulang Bukti Bayar Dari Bagian Administrasi, lihat gambar dibawah:

| i aber e  | Unggah Bukti Bayar                                                                       |                            |                       |               |               |                              |                | •••               |
|-----------|------------------------------------------------------------------------------------------|----------------------------|-----------------------|---------------|---------------|------------------------------|----------------|-------------------|
|           | Succes                                                                                   |                            |                       |               |               |                              |                |                   |
|           | Update Bukti Bayar Berh                                                                  | asil Terima Kasih, Taha    | p Selanjutnya Moh     | on Tunggu Val | lidasi Ulang  | Bukti Bayar Da               | ari Bagian Adm | inistrasi         |
|           |                                                                                          |                            |                       |               |               |                              |                |                   |
| an Y      | Search                                                                                   |                            |                       |               | PDF           | Excel                        | CSV Co         | py Print          |
|           | Status                                                                                   |                            |                       |               |               |                              |                |                   |
| No J      | Bukti Approve<br>↓↑ Bayar ↓↑ Keuangan                                                    | Program<br>↓↑ Konseling ↓↑ | Kode<br>Registrasi ↓↑ | Kode<br>PT ↓↑ | Kode<br>PS J↑ | Nama<br>PT ↓↑                | Nama<br>PS ↓↑  | Bidang<br>Ilmu ↓↑ |
| · · · · · | 1 Mohon<br>Tunggu<br>Proses<br>Verifikasi<br>Ulang Bi<br>Bayar O<br>Bagian<br>Administri | Kebidanan<br>Diploma       | QB0C6Q                | 034163        | 15401         | Akademi<br>Kebidanan<br>YPDR | Kebidanan      | Kebidanan         |
|           | Verifikasi<br>Ulang Bi<br>Bayar O<br>Bagian<br>Administra                                | ukti<br>Dleh<br>asi        |                       |               |               |                              |                |                   |

14. Bila pembayaran telah disetujui, untuk informasi persetujuan dan *attachment* kwitansi dapat dilihat di kotak masuk email peserta, lihat gambar dibawah:

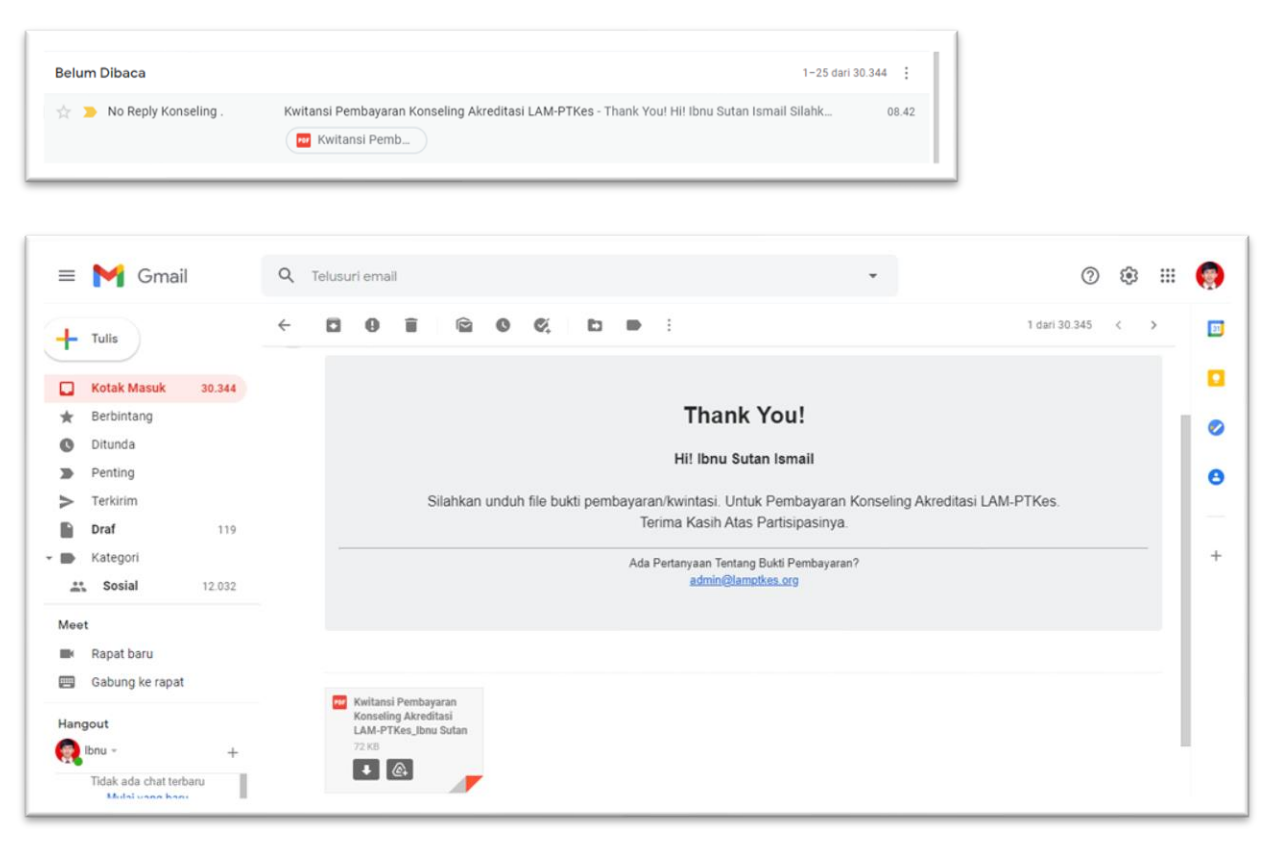

| Profile Tahapan Kegiatan                                                               | No ↓î | Bukti<br>Bayar ↓↑ | Status<br>Approve<br>Keuangan Jî                                                             | Program<br>Konseling ↓↑ | Kode<br>Registrasi ↓↑ | Kode<br>PT ↓↑ | Kode<br>PS ↓î | Nama<br>PT ↓↑                | Nama<br>PS J↑ | Bidang<br>Ilmu ↓↑ |
|----------------------------------------------------------------------------------------|-------|-------------------|----------------------------------------------------------------------------------------------|-------------------------|-----------------------|---------------|---------------|------------------------------|---------------|-------------------|
| 1. Pendaftaran Kegiatan<br>2. Unggah Bukti Bayar<br>3. Jadwal Kegiatan<br>4. Kuesioner | 1     |                   | Bukti Bayar<br>Telah<br>Disetujui<br>Mohon<br>Tunggu<br>Pembagian<br>Jadwal<br>Kegiatan Oleh | Kebidanan<br>Diploma    | QBOC6Q                | 034163        | 15401         | Akademi<br>Kebidanan<br>YPDR | Kebidanan     | Kebidanan         |

15. Tahap selanjutnya, yaitu Pembagian Jadwal Kegiatan oleh panita. Informasi pembagian jadwal akan diinformasikan di menu Tahapan Kegiatan "3. Jadwal Kegiatan" dan diinformasikan juga melalu email seperti gambar dibawah:

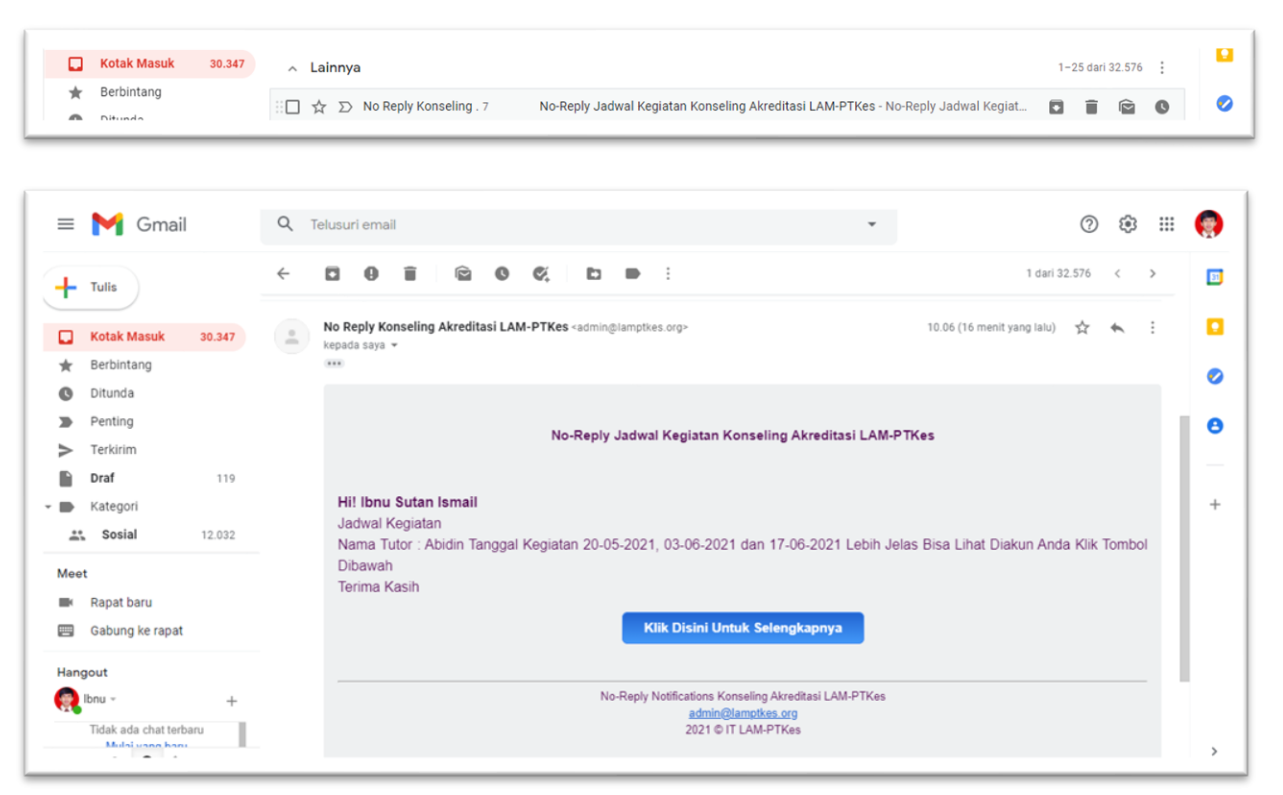

| Tahapan Kegiatan        | No ↓↑  | Program<br>Konseling 47 | Nama<br>Tutor 47 | Nama<br>Peserta 47    | Kode<br>PT 11 | Kode<br>PS ↓↑ | Nama PT 🔱 î                  | Nama PS 🗐 | Bidang<br>Ilmu 🎝 | Jenjang ↓1 | Pembina 41  |
|-------------------------|--------|-------------------------|------------------|-----------------------|---------------|---------------|------------------------------|-----------|------------------|------------|-------------|
| 1. Pendaftaran Kegiatan | - 1    | Kebidanan<br>Diploma    | Abidin           | Ibnu Sutan<br>Ismail  | 034163        | 15401         | Akademi<br>Kebidanan<br>YPDR | Kebidanan | Kebidanan        | D-3        | LLDIKTI III |
| 2. Unggah Bukti Bayar   |        |                         |                  |                       |               |               |                              |           |                  |            | 1           |
| 3. Jadwal Kegiatan      | Pr     | ovinsi Kaliman          | tan Tengah       |                       |               |               |                              |           |                  |            |             |
| 4 Kuesioner             | Kab    | upaten Barito           |                  |                       |               |               |                              |           |                  |            |             |
| W. Ruesioner            | Kec    | amatan Teweh            |                  |                       |               |               |                              |           |                  |            |             |
|                         | Ala    | mat PT abcd             |                  |                       |               |               |                              |           |                  |            |             |
| IONTAK BANTUAN          | E      | mail ibnusuta           | in@gmail.com     | 12                    |               |               |                              |           |                  |            |             |
| C Support               | No     | o Telp 0812345          | 56               |                       |               |               |                              |           |                  |            |             |
|                         | Fil    | e LED 🔼                 |                  |                       |               |               |                              |           |                  |            |             |
|                         | Fi     | le DK 🔼                 |                  |                       |               |               |                              |           |                  |            |             |
|                         | File F | Pertanyaan 🔼            |                  |                       |               |               |                              |           |                  |            |             |
|                         | Ruan   | ng Kelas Ruang 1        |                  |                       |               |               |                              |           |                  |            |             |
|                         | Jadw   | val Hari Pertama        | 20-05-2021 Li    | nk Zoom <u>fgfd.c</u> | om            |               |                              |           |                  |            |             |
|                         | Jadw   | val Hari Kedua 03       | -06-2021 Link    | Zoom fgfd.con         | • @           |               |                              |           |                  |            |             |
|                         | Jadw   | val Hari Ketiga 17      | -06-2021 Link    | Zoom fgfd.con         | ս (Կոյ)       |               |                              |           |                  |            |             |
|                         | licer  |                         |                  |                       | $\neg H$      |               |                              |           |                  |            |             |

\*\*(Anda dapat melihat dengan detail Tanggal kegiatan, Tutor, dan Tautan daring, di menu jadwal kegiatan) anda dapat memulai daring sesuai tanggal yang tertera. Bila ada perubahan tanggal pertemuan akan diinformasikan melalui email atau whatsapp oleh panitia. 16. Tahap Akhir!.. Setelah Kegiatan daring selesai selama 3 kali pertemuan, prodi diminta untuk mengisi kuisioner tentang kegiatan konseling akreditasi, ini sangat penting agar kami dapat meningkatkan kegiatan tersebut. Contoh pengisian dapat dilihat dibawah ini: (Pilih Menu Kuisioner, lalu klik icon pengisian)

|                             | Tabel Daft | ar Peserta          |                      |                  |                      |               |               |                      |               |                   |            |             | ••                   |
|-----------------------------|------------|---------------------|----------------------|------------------|----------------------|---------------|---------------|----------------------|---------------|-------------------|------------|-------------|----------------------|
| Beranda                     | Q SI       | earch               |                      |                  |                      |               |               |                      |               | C                 | PDF Excel  | CSV C       | Copy                 |
| Profile<br>Tahapan Kegiatan | No 41      | Kuesioner 🕸         | Program<br>Konseling | Nama<br>Tutor 41 | Nama<br>Peserta 🔱    | Kode<br>PT ↓↑ | Kode<br>PS ↓↑ | Nama<br>PT 41        | Nama<br>PS IT | Bidang<br>Ilmu 47 | Jenjang 41 | Pembina 🕂   | Provinsi 🌡           |
| 1. Pendaftaran Kegiatan     | + 1        |                     | Kebidanan<br>Diploma | Abidin           | Ibnu Sutan<br>Ismail | 034163        | 15401         | Akademi<br>Kebidanan | Kebidanan     | Kebidanan         | D-3        | LLDIKTI III | Kalimantan<br>Tengah |
| 2. Unggah Bukti Bayar       |            | - ( <sup>th</sup> ) |                      |                  |                      |               |               | Tron                 |               |                   |            |             |                      |
| 3. Jadwal Kegiatan          | Showing 11 | to 1 of 1 extrind   |                      |                  |                      |               |               |                      |               |                   |            |             | < 1                  |
| 4. Kuesioner                |            |                     |                      |                  |                      |               |               |                      |               |                   |            |             |                      |

|                                                                                         | rikan oleh Tutor              |  |   |
|-----------------------------------------------------------------------------------------|-------------------------------|--|---|
| <ul> <li>Sangat Bark</li> <li>Bark</li> <li>Bark</li> <li>Bark</li> <li>Bark</li> </ul> | n mempersiapkan akreditasi PS |  |   |
| <ul> <li>Sangat Baik</li> <li>Baik</li> </ul>                                           | Kurang 🔿 Sangat Kurang        |  |   |
| olehan Sumber Informasi Kegiata                                                         | n                             |  |   |
| Vebsite                                                                                 |                               |  | ~ |
| an Untuk Perbaikan Penyelenggar                                                         | aan                           |  |   |
| angat baik                                                                              |                               |  | × |
|                                                                                         |                               |  |   |
|                                                                                         |                               |  |   |
|                                                                                         |                               |  |   |

Proses Kegiatan Telah selesai...

\*\*Untuk bantuan cepat, anda dapat memilih menu "Support" disana terdapat kontak yang dapat dihubungi untuk menanyakan seputar konseling akreditasi, lihat gambar dibawah:

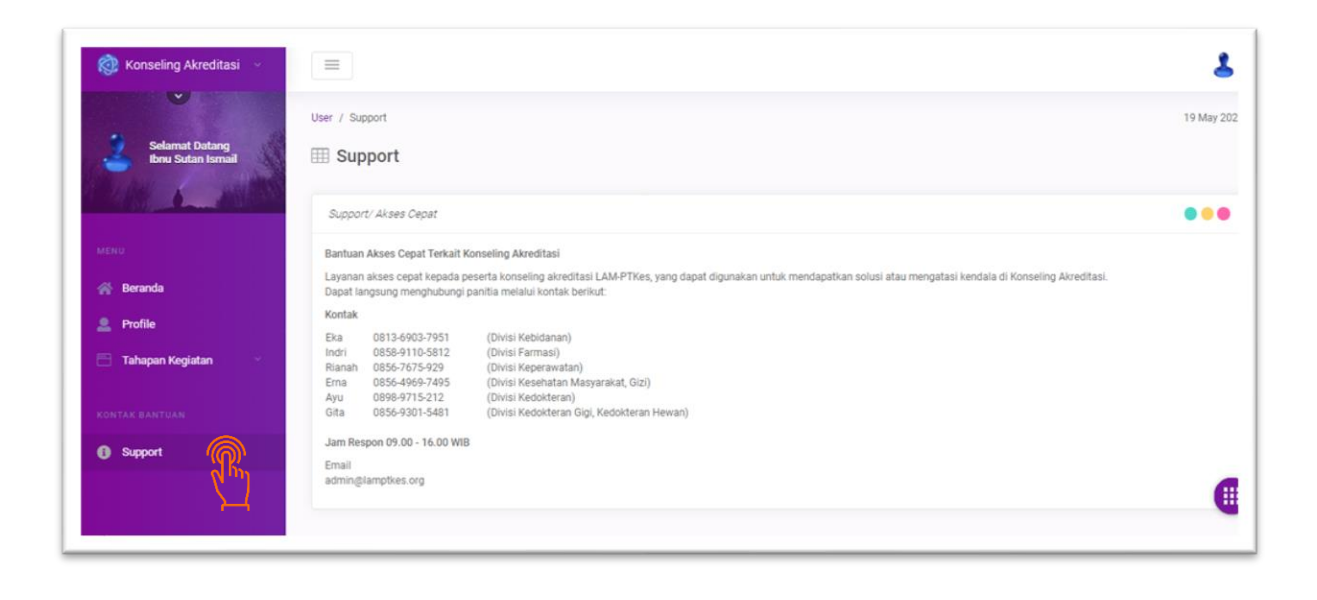

\*\*Lupa Password? Anda dapat menggunakan fitur "Recover Password", masukkan email, lalu kami akan mengirimkan email untuk merecovery password, lihat gambar dibawah:

| Username | × -    |                                                |
|----------|--------|------------------------------------------------|
| Password | 2      | Reset Password! Konseling Akreditasi LAM-PTKes |
| password | ×      | Email                                          |
| Secure   | login  | ibnusutan@gmail.com                            |
|          | ALC: N | Kirim                                          |

Anda dapat mengecek email yang sudah dituliskan setelah mereset password, contoh gambar dibawah:

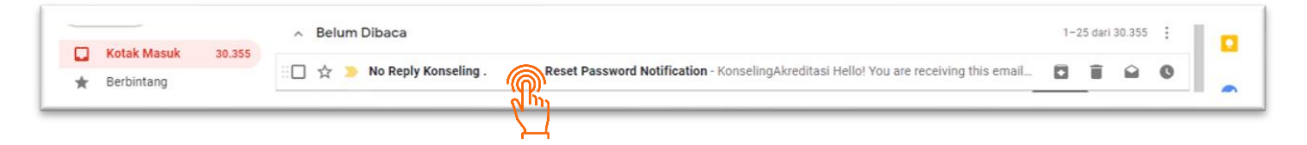

| = 🎽 Gmail                                                                                                    | Q Telusuri email                                                                                                    | 0 🕸 🎟             |   |
|----------------------------------------------------------------------------------------------------|----------------------------------------------------------------------------------------------------|-------------------|---|
| + Tulis                                                                                                    |                                                                                                    | 1 dari 30.355 < > |   |
| Kotak Masuk     30.354       ★     Berbintang       ●     Ditunda       ▶     Penting       ▶     Terkiritm       Meet | Hello!<br>You are receiving this email because we received a password reset<br>request for your account.                                                                                                    |                   | 0 |
| Rapat baru Gabung ke rapat Hangout                                                                                     | This password reset link will expire in 60 myutes.<br>If you did not request a password reset, no further action is required.<br>Regards,<br>Admin LAM-PTKes                                                                                               |                   | + |
| Tidak ada chat terbaru<br>Mulai yang baru                                                                              | If you're having trouble clicking the "Reset Password" button, copy and paste the URL below<br>into your web browser: <u>https://konnelingakreditasi.lamofkes.org/bassword/reset/</u><br>baecda50fa522194d92ace7a554e9/45156.tec7251a3e2df4br008dtbe52a1c3 |                   | > |

Anda dapat memasukkan password terbaru lalu klik Reset Password, Berhasil.. anda bisa login dengan password baru! Lihat gambar dibawah..

| Email              |   |   |
|--------------------|---|---|
| ibnusutan@gmail.co | m |   |
| Password           |   |   |
|                    |   | ~ |
| Confirm Password   |   |   |
|                    |   | ~ |
| Show Password      |   |   |

Terima Kasih..